# FILING YOUR OPT APPLICATION ONLINE

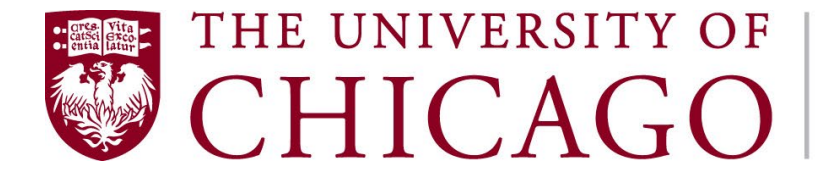

**Campus and Student Life International Affairs** 

## STEP 3: Create Your USCIS Account

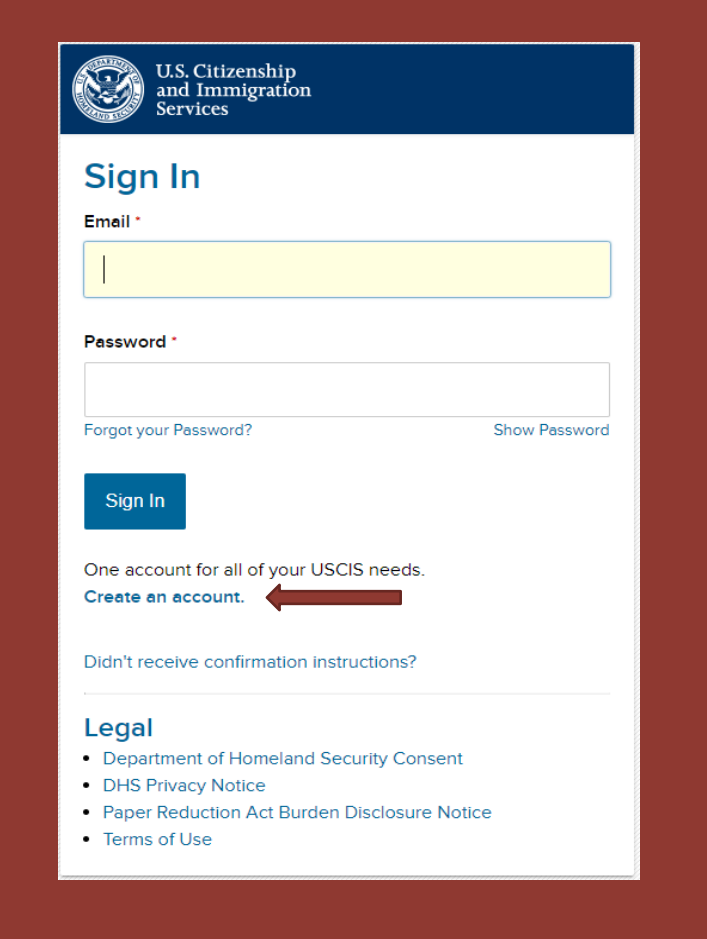

## \*\*You must be in the US at the time you apply for OPT\*\*

Visit <u>https://myaccount.uscis.gov/</u> to create your USCIS account. Detailed instructions on how to create a USCIS account can be found <u>here</u>.

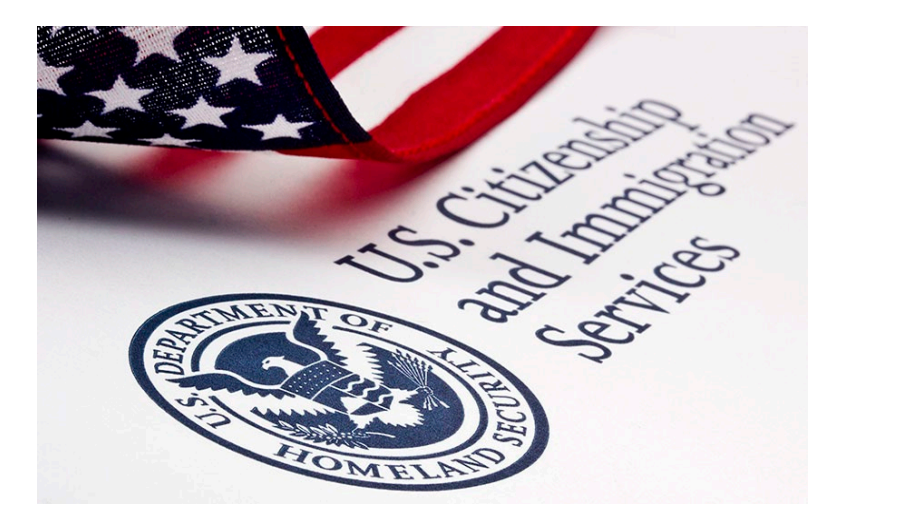

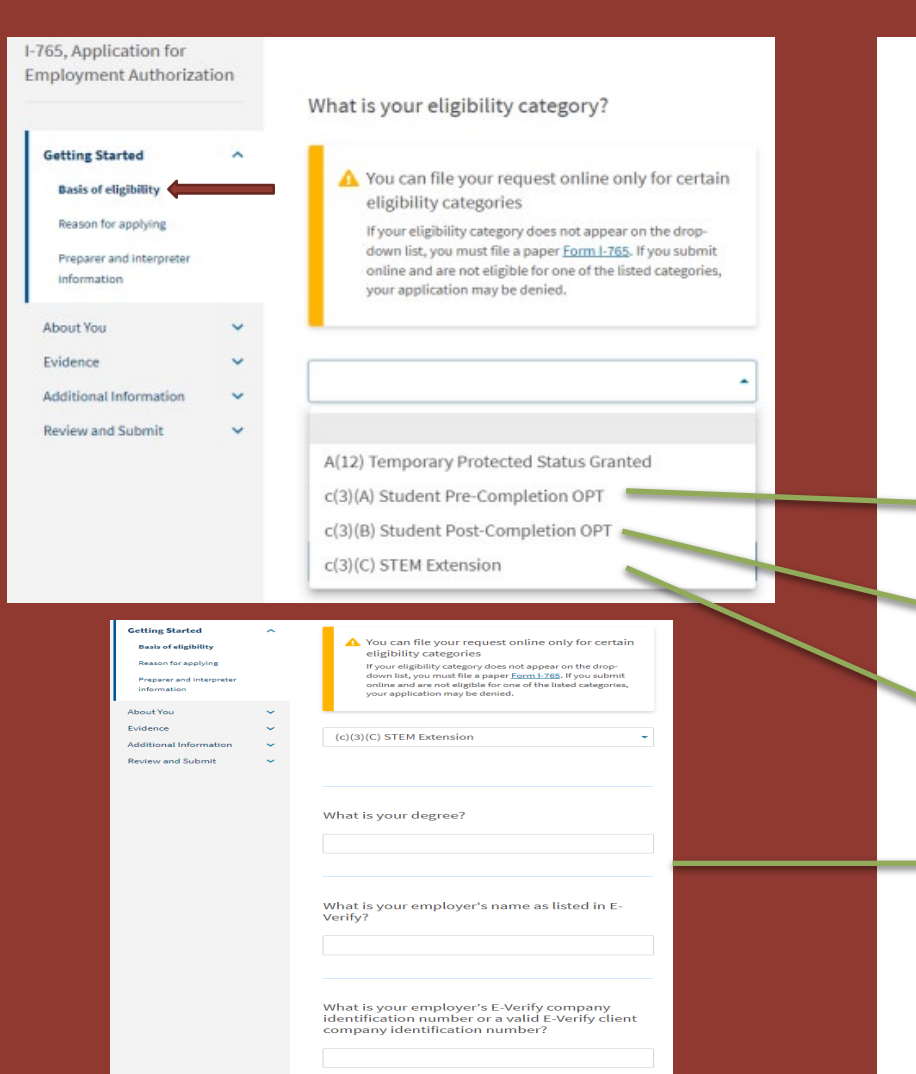

After you have logged in to your USCIS account, click on "My Account" and select "File a form online" from the drop-down menu. Select "I-765, Application for Employment Authorization" to start populating your form.

### **Getting Started**

□ Basis of Eligibility

• o (c)(3)(A) Pre-completion OPT – select this option if your requested OPT start date occurs <u>before</u> the program end date listed on your I-20

• o (c)(3)(B) Post-completion OPT – select this option if your requested OPT start date occurs <u>after</u> the end date listed on your I-20, or after completion of course requirements for MA/PhD students

o (c)(3)(C) STEM Extension – select this option if you are currently on valid post-completion OPT and eligible to apply for STEM extension based on your degree

## **STEM OPT applicants only (c)(3)(C):**

- o What is your degree?
- o What is your employer's name as listed in E-verify?
- o What is your employer's E-verify company identification number or a valid E-verify client company identification number?

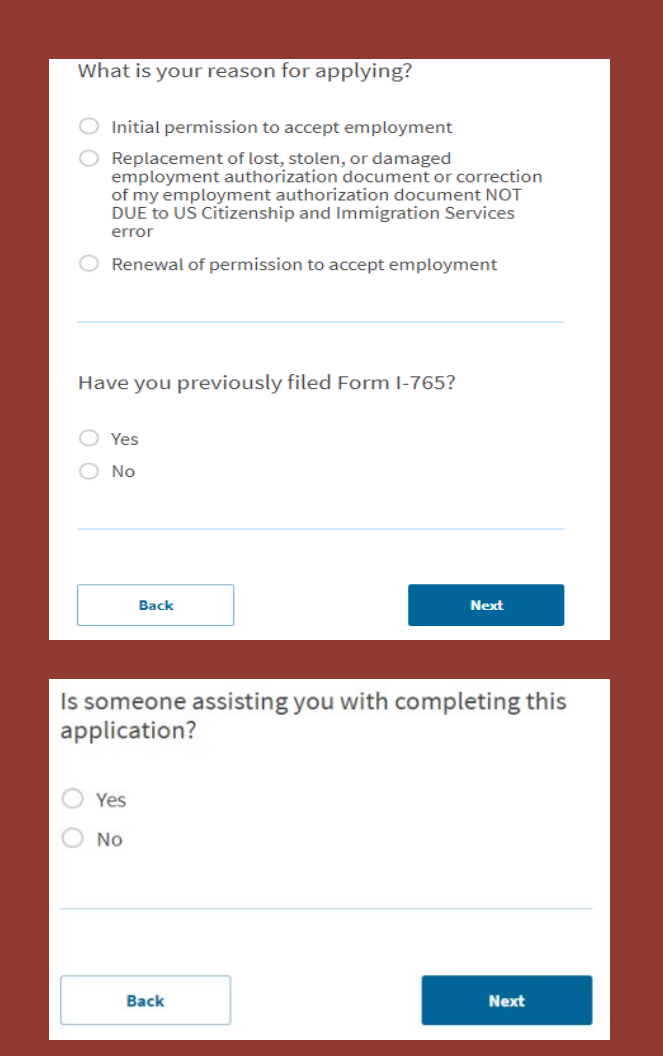

## **Getting Started**

## **Reason for Applying?**

- o What is your reason for applying?
  - Select "Initial permission to accept employment"

## o Have you previously filed Form I-765?

If you have previously filed an I-765, select "Yes". If you have not previously filed an I-765, select "No".

## **D** Preparer and Interpreter Information

o Is someone assisting you with completing this application?▶ Select "No"

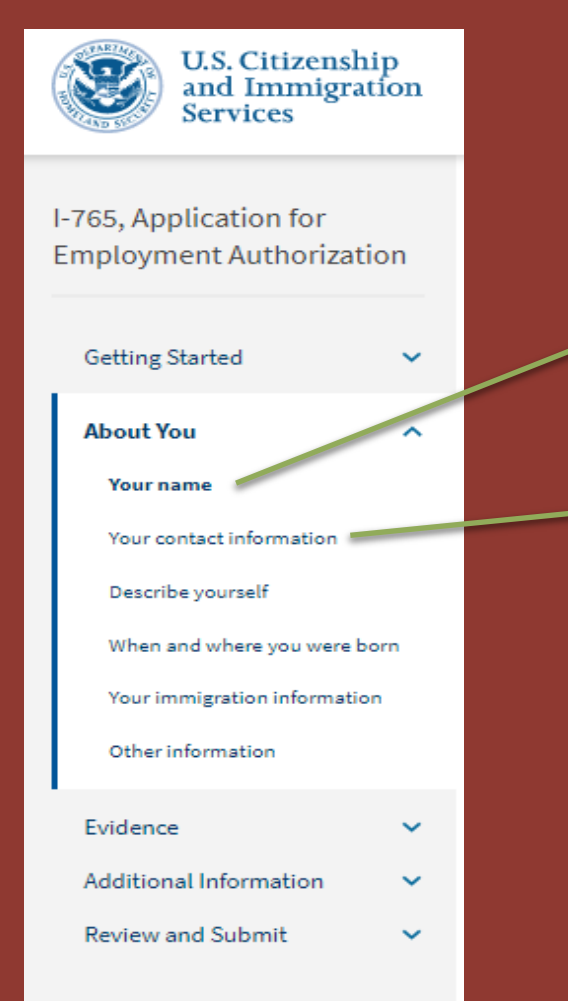

### <u>About You</u>

### **U** Your Name

### o What is your current legal name?

Enter your name as it appears on your Form I-20

Have you used any other name since birth? If "Yes", provide the other names you have used. If "No", continue to the next section.

## **u** Your Contact Information

## o How may we contact you?

Enter your daytime telephone number, mobile number and email address

## o What is your current U.S. mailing address?

This is where your EAD will be sent. Your must enter an address that will be valid for the next 4-5 months. If your address will change, you can ask a friend, relative or employer if you can add their name and U.S. address. EADs will not be sent abroad. If you use a friend, relative or employer's address, you must write their full name in the "In Care of Name (if any)" field.

## o Is your current mailing address the same as your physical address?

Select "Yes" or "No"

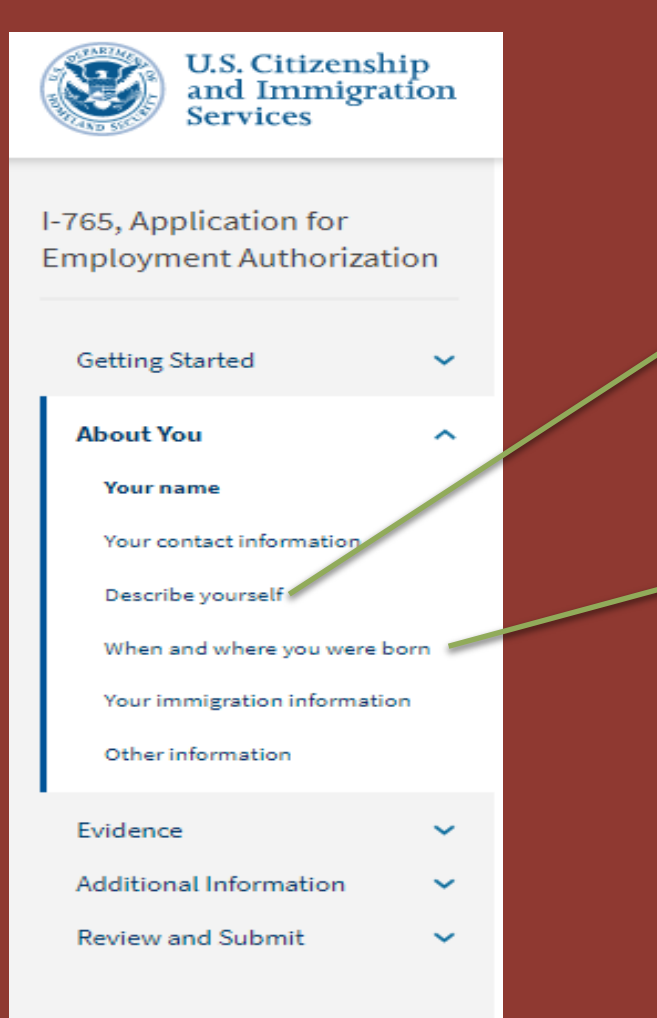

## <u>About You</u>

## Describe Yourself

o What is your gender?Select the gender as is reflected on your passport

## o What is your marital status?

Select your current marital status

## □ When and Where Were You Born?

## o What is your city, town, or village of birth?

Complete the information as is listed on your passport/birth certificate

### o What is your state or province of birth?

Complete the information as is listed on your passport/birth certificate (if it applies to you)

## o Is your country of birth?

Complete the information as is listed on your passport/birth certificate

## o What is your date of birth?

► Insert your date of birth (MM/DD/YYYY)

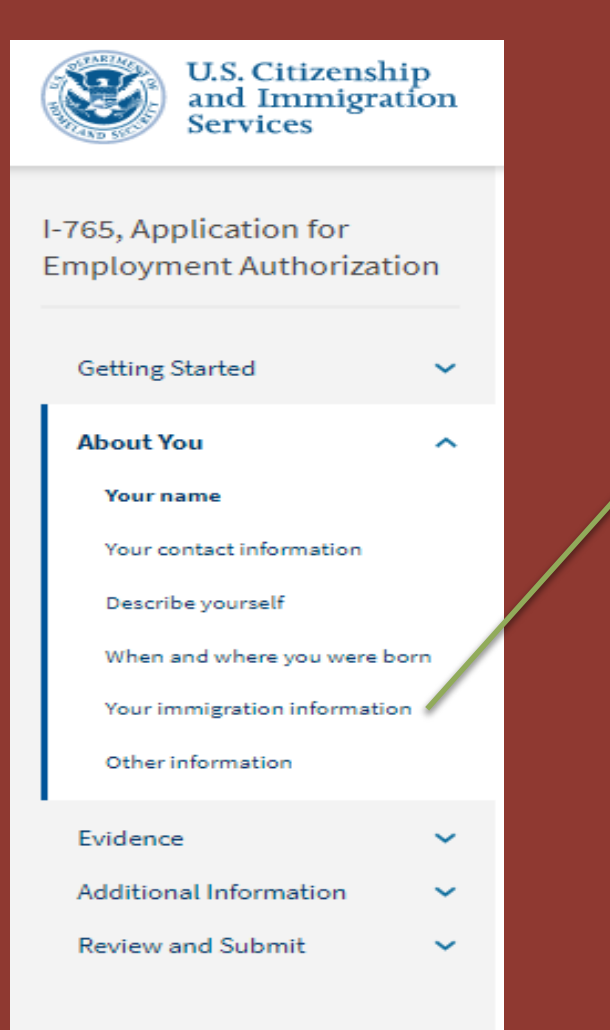

## <u>About You</u>

## Your Immigration Information

### o What is your country of citizenship or nationality?

▶ Insert the name of your country of citizenship. If you hold multiple citizenships or nationalities, select "add country" to ensure all countries of citizenships or nationalities are reflected.

## o What is your Form I-94 Arrival-Departure Record Number (if any)?

► Your I-94 Arrival-Departure Record Number can be retrieved <u>here</u>

## o When did you last arrive in the United States?

List your arrival date, place of arrival and status at arrival. You can refer to your <u>most recent I-94</u> for this information

## o What is the passport number of your most recently issued passport?

Please refer to the biographical page of your passport

## o What is your travel document number (if any)?

► Note: most F-1 students would not have a travel document separate from their passport

## o What is the expiration date of your passport or travel document?

▶ Please refer to the biographical page of your passport

## o What country issued your passport or travel document?

Please refer to the biographical page of your passport

## o What is your current immigration status or category?

► Select "F1 – Student, Academic or Language Program

## o What is your Student and Exchange Visitor Information System (SEVIS) Number (if any)?

▶ Your SEVIS number can be found on the upper left-hand side of your most recent I-20

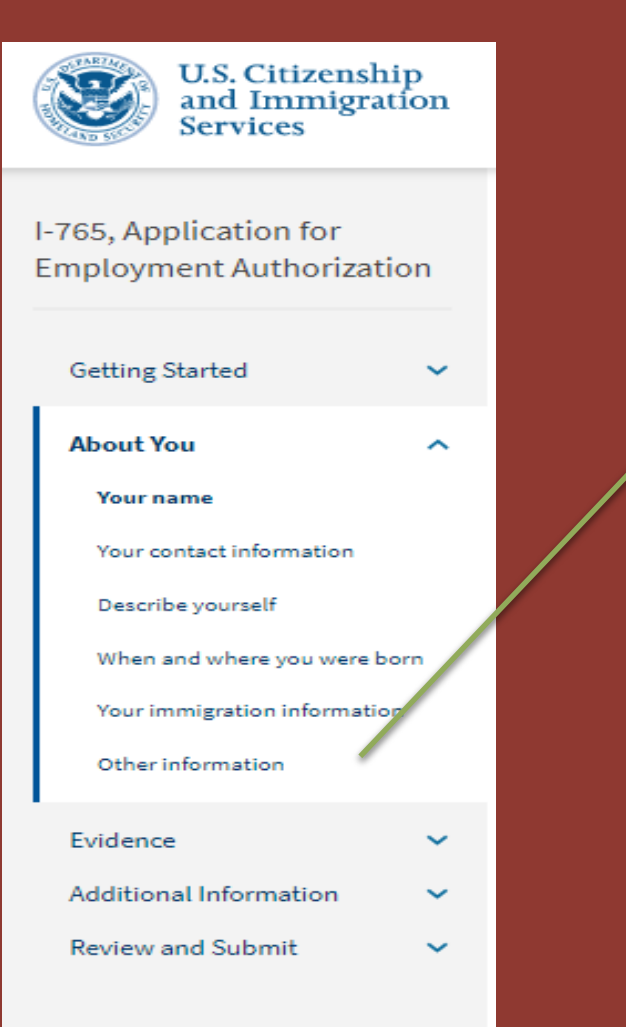

### <u>About You</u>

## **Other Information**

## o What is your A-Number?

You can list your A-number (if you have one) or select "I do not have or know my A-number. Note: Most F-1 students will not obtain an A-Number until after being approved for Post-Completion OPT

## o What is your USCIS Online Account Number (if any)?

You can list your USCIS Online Account Number (if you have one) or select "I do not have or know my USCIS online Account Number

## o Has the Social Security Administration (SSA) ever officially issued a Social Security Card to you?

▶ If you have a Social Security Number, select "Yes" and enter your Social Security Number. If you do not have a Social Security Number, select "No". You will then be asked of you want the SSA to issue you a Social Security Card to which your response will be "Yes". You will need to agree to the "Consent for Disclosure" and provide your father's and mother's birth names (first and last names at birth).

#### 2 X 2 Photo Of You

Upload a recent color photograph of yourself that measures 2 inches by 2 inches, with your face measuring 1 inch to 1 3/8 inch from your chin to the top of your read. Your eyes should be between 1 1/8 inch and 1 3/8 inch from the bottom of

Make sure your whole face is visible, you are facing the camera directly, and the ackground is white or off-white. Your head must be bare, unless contrary to your religious beliefs.

If you need help understanding the photo requirements or want to resize, rotate, or crop your photo, you can use to the Department of State's photo composition tools. Please note that we cannot approve your application without your photo

#### File requirements

 Clear and readable Accepted file formats: JPG, JPEG, or PNG

No encrypted or password-protected files

 If your documents are in a foreign language, upload a full English translation and the translator's certification with each original document.

Accepted characters: English letters, numbers, spaces, periods, hyphens underscores, and parenthese

Maximum size: 6MB per file

Choose or drop files here to upload

#### Employment Authorization Document Or Government ID

load a copy of your last Employment Authorization document (EAD) (front and ack). If you were not previously issued an EAD, you must upload a copy of a nment-issued identity document (such as a passport) showing your picture. me, and date of birth; a birth certificate with photo ID; a visa issued by a foreign nsulate; or a national ID document with photo and/or fingerprint. The identity ument photocopy must clearly show your facial features and contain your biographical information

#### **File requirements**

 Clear and readable Accepted file formats: JPG, JPEG, PDF, TIF, or TIFF

No encrypted or password-protected files

If your documents are in a foreign language, upload a full English translation and the translator's certification with each original document.

Accepted characters: English letters, numbers, spaces, periods, hyphen underscores, and parentheses

Maximum size: 6MB ner file

Choose or drop files here to upload

#### -20, Certificate Of Eligibility For Nonimmigrant Student Status

load a copy of the Form I-20, Certificate of Eligibility for Nonimmigrant Student atus endorsed by the Designated School Official (DSO). For the (c)(3)(B) bility category, your DSO must have entered the recon ir SEVIS record within 30 days of you submitting Form I-765. If you fail to do so will deny your OPT request. For the (c)(3)(C) eligibility category, the Form I-20 ursed by the DSO within 60 days of submitting Form I-765

ile requirements

Accepted file formats: JPG, JPEG, PDF, TIF, or TIFF

encrypted or password-protected files

ents are in a foreign language, upload a full English translatior and the translator's certification with each original documen Accepted characters: English letters, numbers, spaces, periods, hy

underscores, and parenthese Maximum size: 6MB per file

## Choose or drop files here to upload

File requirements Clear and readable Accepted file formats: JPG, JPEG, PDF, TIF, or TIFF No encrypted or password-protected files If your documents are in a foreign language, upload a full English translation and the translator's certification with each original document. Accepted characters: English letters, numbers, spaces, periods, hyphens, underscores, and parentheses Maximum size: 6MB per file

Choose or drop files here to upload

#### Additional Information

If you need to provide any additional information for any of your should include the questions that you are referencing.

If you do not need to provide any additional information, you may leave this section blank.

+ Add a response

Back

## Previously Authorized CPT Or OPT

I-94, Arrival And Departure Record

four Form I-94, Arrival-Departure Record (front and back) printout of your electronic Form I-94 ; or

vere admitted to the United States by CBP at an airport or se

parture Record, with USCIS, USCIS does charge a fee for this service.

f your documents are in a foreign language, upload a full English translation

Choose or drop files here to upload

ccepted characters: English letters, numbers, spaces, periods, hyphens

nd the translator's certification with each original document

ccepted file formats: JPG, JPEG, PDF, TIF, or TIFF

No encrypted or password-protected files

aximum size: 6MB per file

2013, CBP may have issued you an electronic Form I-94 instead of a paper Form

ort or travel document, who were issued a paper Form I-94 by CBP, may als

r Form I-94 cannot be obtained from the CBP website, it may be obtained by g Form I-102, Application for Replacement/Initial Nonimmigrant Arrival-

ament Form LOJ from the CBP website without charry

ou may visit the CBP website to obtain a paper version of an electronic

CBP does not charge a fee for this service. Some travelers admitted to th ted States at a land border, airport, or seaport, after April 30, 2013, with a

ppy of one of the following

r passport or other travel document

File requirement

Clear and readable

Upload evidence of any previously authorized CPT or OPT and the academic level at which it was authorized.

answers to the questions in this form, enter it into the space below. You

## STEP 4: File Form I-765 Online Con't

## **Evidence**

Use this section to upload your passport picture, Form I-94, biographical page of your passport, any previous Employment Authorization Document(s), previously authorized CPT (only if applying for initial OPT), your Form I-20s (including the OPT I-20 signed by you and OIA) and official transcript (if applying for STEM Extension).

STEM OPT extension application only: If you are applying for STEM OPT extension based on a prior STEM degree (prior to your most recently earned degree), you will need to upload evidence of institutional accreditation. Note that most students do not apply for STEM OPT based on a prior degree. If you think you are applying for STEM OPT based on a prior STEM degree, please email your OIA adviser.

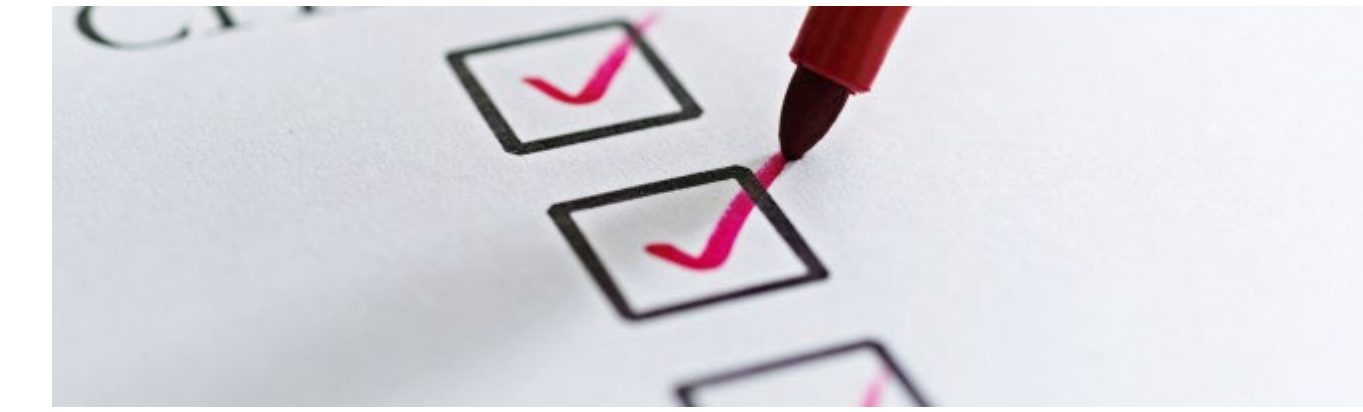

#### 2 X 2 Photo Of You

Upload a recent color photograph of yourself that measures 2 inches by 2 inches, with your face measuring 1 inch to 1 3/8 inch from your chin to the top of your read. Your eyes should be between 1 1/8 inch and 1 3/8 inch from the bottom of

Make sure your whole face is visible, you are facing the camera directly, and the ackground is white or off-white. Your head must be bare, unless contrary to your religious beliefs.

If you need help understanding the photo requirements or want to resize, rotate, ar crop your photo, you can use to the Department of State's photo composition tools. Please note that we cannot approve your application without your photo

#### File requirements

 Clear and readable Accepted file formats: JPG, JPEG, or PNG

No encrypted or password-protected files

 If your documents are in a foreign language, upload a full English translation and the translator's certification with each original document.

Accepted characters: English letters, numbers, spaces, periods, hyphens underscores, and parenthese

Maximum size: 6MB per file

Choose or drop files here to upload

#### Employment Authorization Document Or Government ID

load a copy of your last Employment Authorization document (EAD) (front and ack). If you were not previously issued an EAD, you must upload a copy of a rnment-issued identity document (such as a passport) showing your picture. me, and date of birth; a birth certificate with photo ID; a visa issued by a foreign nsulate; or a national ID document with photo and/or fingerprint. The identity cument photocopy must clearly show your facial features and contain your biographical information

#### File requirements

Clear and readable

Accepted file formats: JPG, JPEG, PDF, TIF, or TIFF No encrypted or password-protected files

If your documents are in a foreign language, upload a full English translation

and the translator's certification with each original document. Accepted characters: English letters, numbers, spaces, periods, hyphen underscores, and parentheses

Maximum size: 6MB ner file

Choose or drop files here to upload

#### -20, Certificate Of Eligibility For Nonimmigrant Student Status

load a copy of the Form I-20, Certificate of Eligibility for Nonimmigrant Studen atus endorsed by the Designated School Official (DSO). For the (c)(3)(B) bility category, your DSO must have entered the recon ir SEVIS record within 30 days of you submitting Form I-765. If you fail to do so will deny your OPT request. For the (c)(3)(C) eligibility category, the Form I-20 st have been endorsed by the DSO within 60 days of submitting Form I-765

ile requirements

Clear and readable Accepted file formats: JPG, JPEG, PDF, TIF, or TIFF

lo encrypted or password-protected files

If your documents are in a foreign language, upload a full English translation and the translator's certification with each original document Accepted characters: English letters, numbers, spaces, periods, hy

underscores, and parenthese Maximum size: 6MB per file

Back

## Choose or drop files here to upload

I-94, Arrival And Departure Record opy of one of the following

our Form I-94, Arrival-Departure Record (front and back) printout of your electronic Form I-94 ; or r passport or other travel document

were admitted to the United States by CBP at an airport or seaport after Apr 2013, CBP may have issued you an electronic Form I-94 instead of a paper Form ou may visit the CBP website to obtain a paper version of an electronic CBP does not charge a fee for this service. Some travelers admitted to th ited States at a land border, airport, or seaport, after April 30, 2013, with a port or travel document, who were issued a paper Form I-94 by CBP, may als le to obtain a replacement Form I-94 from the CBP website without charge r Form I-94 cannot be obtained from the CBP website, it may be obtained by

ng Form I-102, Application for Replacement/Initial Nonimmigrant Arrivalparture Record, with USCIS, USCIS does charge a fee for this service.

File requirement Clear and readable ccepted file formats: JPG, JPEG, PDF, TIF, or TIFF No encrypted or password-protected files f vour documents are in a foreign language, upload a full English translatio nd the translator's certification with each original document ccepted characters: English letters, numbers, spaces, periods, hyphen laximum size: 6MB per file

Choose or drop files here to upload

### Previously Authorized CPT Or OPT

pload evidence of any previously authorized CPT or OPT and the academic level at which it was authorized.

and the translator's certification with each original document.

#### Additional Information

Maximum size: 6MB per file

If you need to provide any additional information for any of your answers to the questions in this form, enter it into the space below. You should include the questions that you are referencing.

If you do not need to provide any additional information, you may leave this section blank.

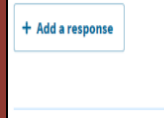

## STEP 4: File Form I-765 Online Con't

## **Evidence**

**Employment Authorization Document or Government ID:** 

Copy of passport bio page

## Previously Authorized CPT Or OPT:

- CPT screenshot (provided by OIA if you've used CPT)
  - If you have not used CPT, you may have nothing to upload in this section.
  - The application should allow you to proceed, but may show a warning message
- Copy of any previous EAD card

## I-20 Certificate Of Eligibility For Nonimmigrant Student Status:

- OPT Recommended I-20 (provided by OIA, less than 30 days old, signed by student)
- If you had a break in your UChicago program (ex. LOA) or change in program dates, we recommend also submitting your first/oldest I-20 from UChicago showing your original program dates

File requirements Clear and readable Accepted file formats: JPG, JPEG, PDF, TIF, or TIFF No encrypted or password-protected files If your documents are in a foreign language, upload a full English translation Accepted characters: English letters, numbers, spaces, periods, hyphens, underscores, and parentheses

Next

Back

Choose or drop files here to upload

#### 2 X 2 Photo Of You

Upload a recent color photograph of yourself that measures 2 inches, by 2 inches, with your face measuring 1 inch to 13/8 inch from your chin to the top of your head. Your eyes should be between 1 1/8 inch and 13/8 inch from the bottom of the photo.

Make sure your whole face is visible, you are facing the camera directly, and the background is white or off-white. Your head must be bare, unless contrary to your religious beliefs.

If you need help understanding the photo requirements or want to resize, rotate, or crop your photo, you can use to the Department of State's <u>photo composition</u> tools. Please note that we cannot approve your application without your photo.

#### File requirements

Clear and readable
 Accepted file formats: JPG, JPEG, or PNG

No encrypted or password-protected files

 If your documents are in a foreign language, upload a full English translation and the translator's certification with each original document.

 Accepted characters: English letters, numbers, spaces, periods, hyphens, underscores, and parentheses

Maximum size: 6MB per file

Choose or drop files here to upload

#### Employment Authorization Document Or Government ID

Upload a copy of your tast Employment Authorization document (EAD) (front and back). If you were not previously used an EAD, your must upload a copy of a government-issued identity document (such as a passport) showing your picture, name, and date of birth; a birth certificate with photo ID; a visa issued by a foreign consulate; or national ID document with photo and/or fingerprint. In identity document photocopy must clearly show your facial features and contain your biggraphical information.

#### File requirements

Clear and readable
 Accepted file formats: JPG, JPEG, PDF, TIF, or TIFF

No encrypted or password-protected files

 If your documents are in a foreign language, upload a full English translation and the translator's certification with each original document.

Accepted characters: English letters, numbers, spaces, periods, hyphens, underscores, and parentheses

Maximum size: 6MB per file

Choose or drop files here to upload

#### I-20, Certificate Of Eligibility For Nonimmigrant Student Status

Upload a copy of the Form 1-20, Certificate of Eligibility for Nonimmigrant Student Status endorsed by the Designated School Official (DSD). For the (c)(2)(0) eligibility category, your DSD must have entered the recommendation for OPT into your SEVIS record within 30 days of you submitting Form F765. If you Bill to do so, we will dery your OPT request. For the (c)(3)(c) eligibility category, the Form 1-20 must have been endorsed by the DSD within 00 days of submitting Form I-785.

File requirements

- Clear and readable
- Accepted file formats: JPG, JPEG, PDF, TIF, or TIFF
   No encrypted or password-protected files

If your documents are in a foreign language, upload a full English translation and the translator's certification with each original document. Accepted characters: English letters, numbers, spaces, periods, hyphens,

underscores, and parentheses Maximum size: 6MB per file

Back

Choose or drop files here to upload

#### A printout of your electronic Form 144 or Your passport or other travel document. Oouwere admitted to the United States by CBP at an airport or seaport after Apri 2013, CBP may have issued you an electronic Form 144 instead of a paper Form 4. Oran avy site the CBP exhapts to obtain a paper version an electronic Form 4. CBP does not charge a file for this service. Some travelers admitted to the ited States at al and border, airport, or seaport, after An10, 2013, with a

I-94, Arrival And Departure Record

four Form I-94, Arrival-Departure Record (front and back):

ad a copy of one of the following:

people be able to obtain a replacement Form I-94 from the CBP website without charge. If your Form I-94 cannot be obtained from the CBP website, it may be obtained by filing <u>Form I-02</u>, <u>Application for Replacement/Initial Nonimmigrant Artival-</u> Departure Record, with USCIS. USCIS does charge a fee for this service.

port or travel document, who were issued a paper Form I-94 by CBP, may also

File requirements
Clear and readable
Accepted file formats: JPG, JPEG, PDF, TIF, or TIFF
No encrysted or password-protected files
If your documents are in a foreign language, upload a full English translation
and the translator's certification with each original document.
Accepted characters: English letters, numbers, saces, ceriods, hoohens,

Choose or drop files here to upload

### Previously Authorized CPT Or OPT

Upload evidence of any previously authorized CPT or OPT and the academic level at which it was authorized.

File requirements
 Clear and readable

Maximum size: 6MB per file

Accepted file formats: JPG, JPEG, PDF, TIF, or TIFF

No encrypted or password-protected files

 If your documents are in a foreign language, upload a full English translation and the translator's certification with each original document.

 Accepted characters: English letters, numbers, spaces, periods, hyphens, underscores, and parentheses

Choose or drop files here to upload

#### Additional Information

Maximum size: 6MB per file

If you need to provide any additional information for any of your answers to the questions in this form, enter it into the space below. You should include the questions that you are referencing.

If you do not need to provide any additional information, you may leave this section blank.

Next

+ Add a response

Back

## STEP 4: File Form I-765 Online Con't

## **Evidence**

## I-94, Arrival and Departure Record

Your most recent I-94! It looks like the image below. You do not need to upload your travel history.

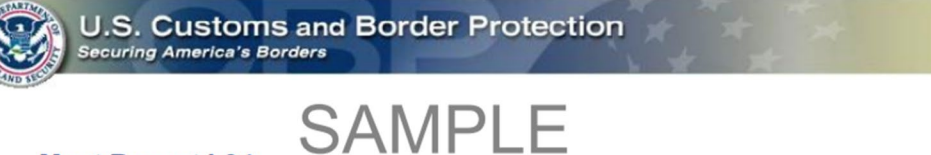

### Most Recent I-94

Admission (I-94) Record Number : 12345678910 Most Recent Date of Entry: 2018 March 19 Class of Admission : F1 Admit Until Date : D/S Details provided on the I-94 Information form:

Last/Surname :SMITHFirst (Given) Name :JOHNBirth Date :1992 February 18Passport Number :E12345678Country of Issuance :Singapore

Get Travel History

## Pay for and submit your application The final step to submit your Form I-765, Application for Employment Authorization, is to pay the required fee. Your application fee is: \$410. Refund Policy: By continuing this transaction, you agree that you are paying for a government service and that the filing fee, biometric Additional Information services fee and all related financial transactions are final and not refundable, regardless of any action USCIS takes on an application, petition or request, or how long USCIS takes to reach a decision. You **Review and Submit** must submit all fees in the exact amounts. Review your application Your application summary We will send you to Pay.gov - our safe and secure payment website - to pay your fees and submit your form online. Here are the steps in the payment and submission process: 1. Provide your billing information on Pay.gov 2. Provide your credit card of U.S. bank account information 3. Submit your payment

**Getting Started** 

Your statement Your signature

Pay and submit

About You

Evidence

When you have paid your fee, your form will be submitted.

Pay.gov will redirect you to a uscis.gov confirmation screen, which will include your receipt number. Please keep a copy of your receipt number for your records. You can track the status of your application through your USCIS online account.

Pay and submit

## **<u>Review and Submit</u>**

Thoroughly review the information reflected on your I-765 and make sure you have included the OPT I-20 signed by you and OIA. You will need to make payment of the current filing fee online prior to submitting your application. Payments can be submitted via credit/debit card or bank account information.

*Note:* standard OPT and STEM OPT applicants are <u>not</u> required to pay a biometrics fee.

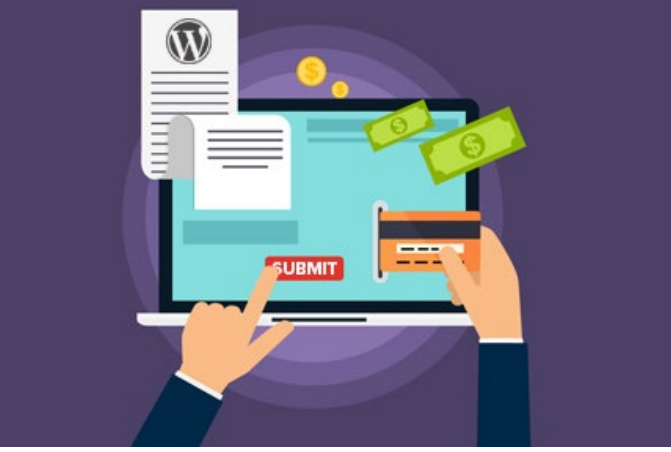

**OPT Filing Fee Update:** 

Effective April 1, 2024: The standard OPT filing fee will increase to \$470. Any application submitted **on or after April 1**<sup>st</sup>, must pay the new fee.

## **USCIS Premium Processing Update:**

Premium processing means for an additional (substantial) fee, USCIS will provide expedited review/adjudication of an application. In this case, for an additional \$1,500, you will receive a decision on your application within 30-calendar days.

Effective Feb 26, 2024: New Premium Processing filing fee is \$1,685

# USCIS PREMIUM PROCESSING, CONT'D

As of April 3, USCIS began accepting Form I-907 premium processing requests from F-1 students. **The Form I-907 can be filed concurrently with the I-765 or separately** (if you want to add it to a pending OPT/STEM OPT application later)

USCIS link: https://www.uscis.gov/newsroom/news-releases/uscis-announces-premium-processing-new-online-filing-procedures-for-certain-f-1-students-seeking-opt

# What Happens After You Apply?

□ *Receipt Number:* After your application is successfully submitted online, you will receive a receipt number immediately.

□ *OPT Processing Time*: Currently, USCIS processing timeline is about 3-4 months. Once your application is approved, you will receive your EAD at the address listed on your I-765.

## □ *Contact OIA if you*:

- Have questions regarding your OPT dates
- Don't graduate as planned
- Are unable to submit your OPT application within 30 days of your OPT recommendation
- Receive an RFE (Request for Evidence) or rejection